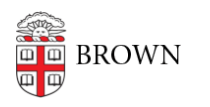

Knowledgebase > Email and Collaboration > Virtru > Set an Expiration Date for an Email with Virtru

## Set an Expiration Date for an Email with Virtru

Stephanie Obodda - 2021-02-05 - Comments (0) - Virtru

After setting up Virtru:

- 1. On the top right of your email compose window, toggle the Virtru slider ON.
- 2. Click the arrow to the left of the slider.
- 3. Look for the "Expires in" section and set your desired expiration period.

|                       | _ ~ × |
|-----------------------|-------|
| s ON                  |       |
| Ex Disable Forwarding | O BCC |
| Expires in: days -    | 0     |

For more details that include iOS and Android devices settings, plus adding an expiration date after sending an email, see **Manage an Expiration Date in Virtru Email Clients.** 

**Related Content** 

• Get Started with Encrypted Email (Virtru)